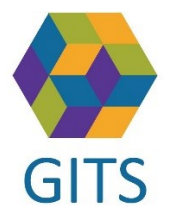

## Lathund för att skicka länk från SAMSA för digitalt videomöte till närståendes mobiltelefon utan att avsändarens mailadress synliggörs

 Skapa ett meddelande i din mail, Outlook, genom att ange telefonnumret till den närstående istället för dennes mailadress enligt följande: <u>telefonnummer@sms.vgregion.se</u> t.ex. <u>0703461314@sms.vgregion.se</u> Skriv i meddelandet datum för möte och kopiera och klistra in "Länken till videomöte" som finns under Mötes-fliken i SAMSA. Skicka meddelandet som vanlig e-post (se figur 1)

Figur 1

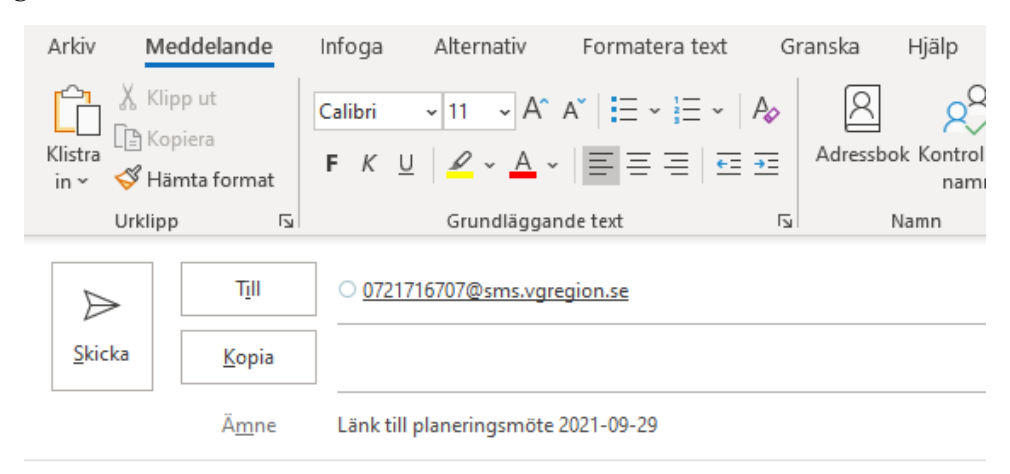

Välkommen till planeringsmöte via Skype for business den 2021-09-29 klockan 13.00-14.00 Länk till videomöte: <u>https://meet.vgregion.se/tk.samsa.03/LRRIQ82Z?sl=1</u>

2. Meddelandet som skickas skapar bara ett sms-meddelande med text samt länk utan att sändarens mailadress synliggörs (se figur 2).

Figur 2

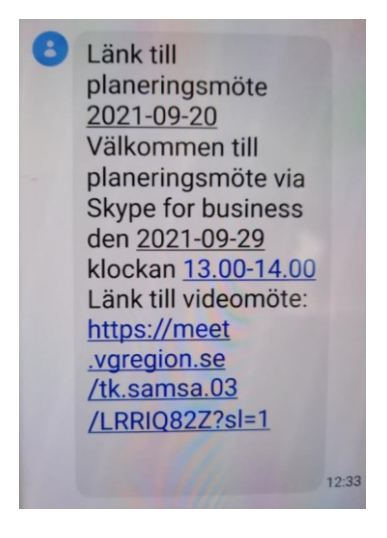

2021-09-29 Arbetsgrupp Distans SAMSA Kjell Klint